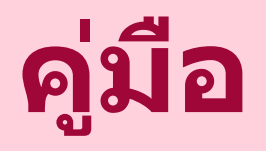

# วิธีกรอกข้อมูลเปิดบัญชี eBay MP และเชื่อม Payoneer BUSINESS

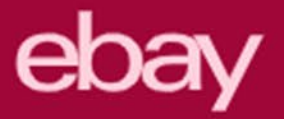

# Choose Create a Business account : เลือกเปิดบัญชีประเภท Business

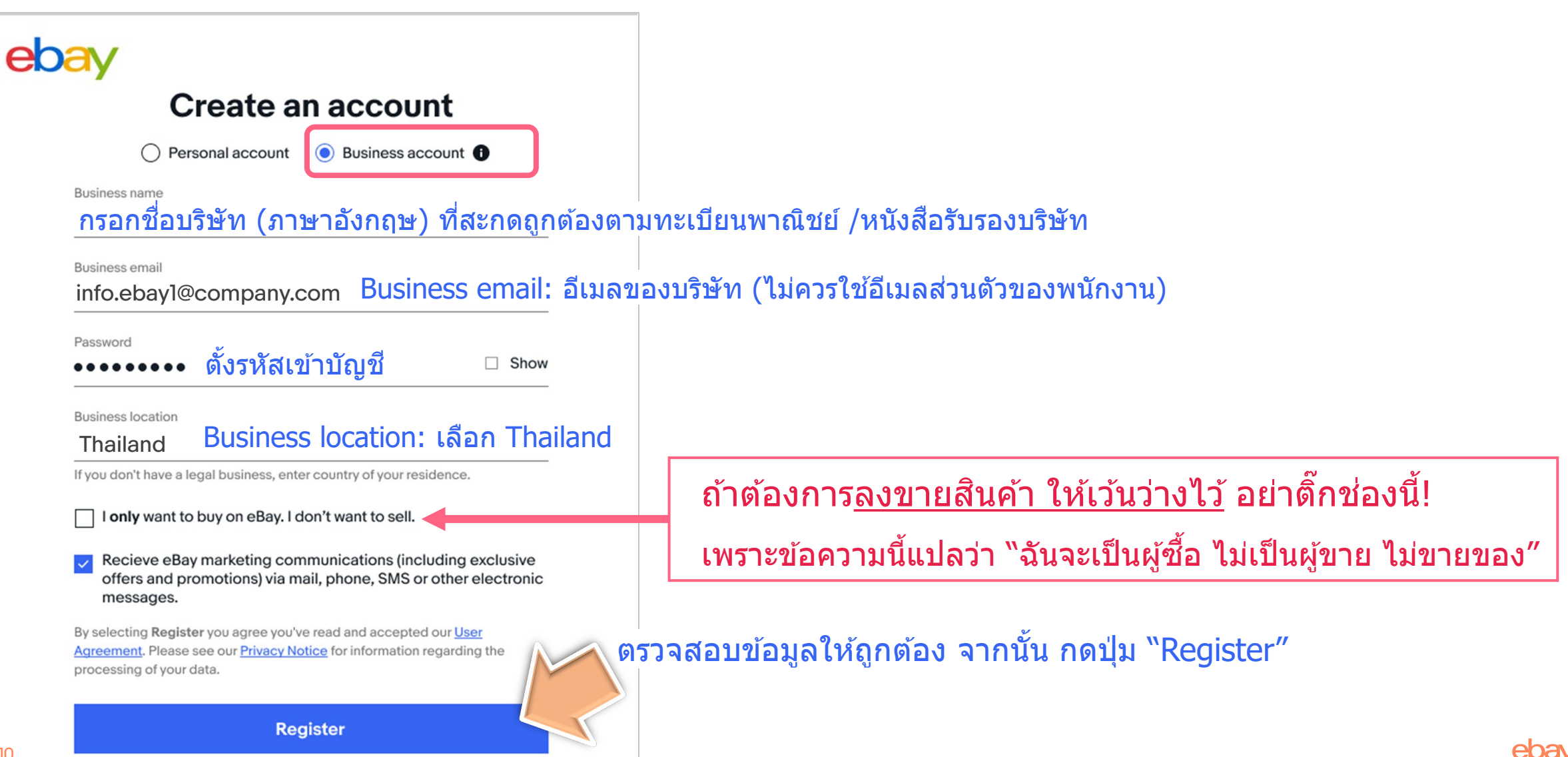

# 2 Verify email address : ยืนยันอีเมลที่ใช้สมัคร eBay

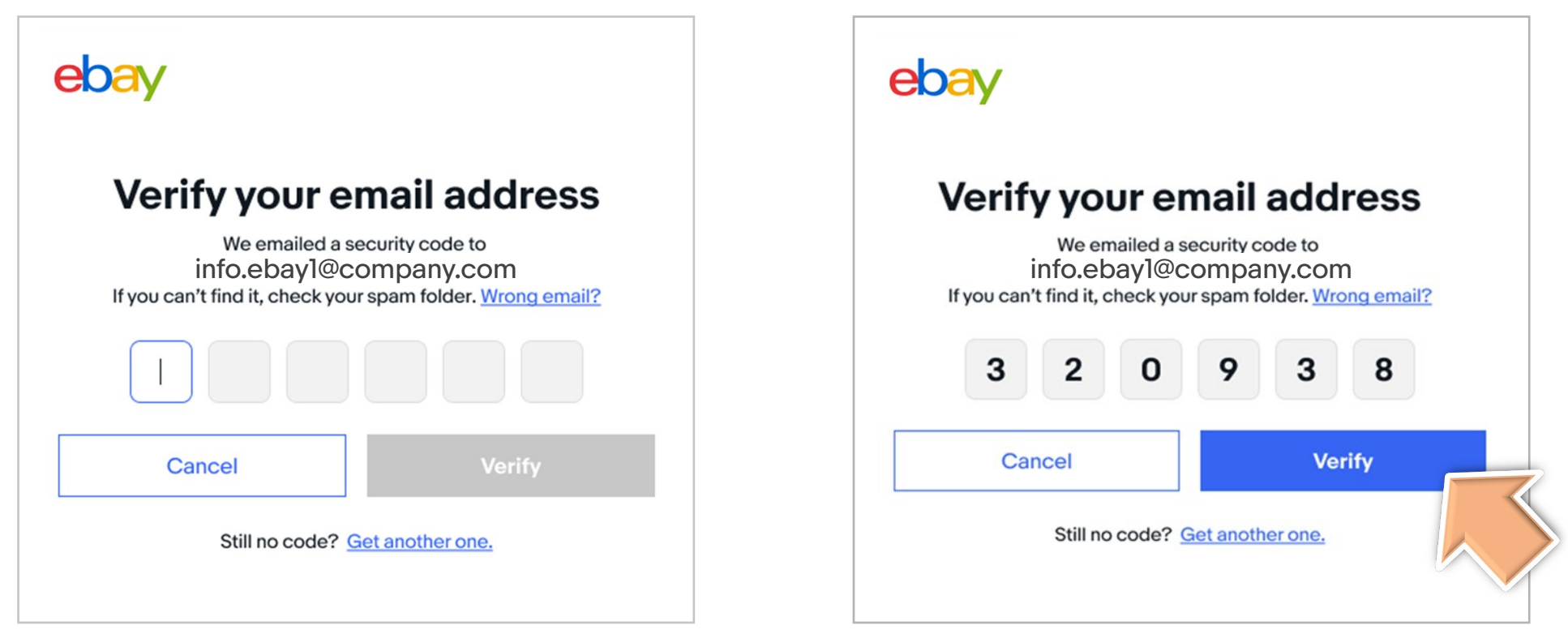

้ท่านต้องไปตรวจ<u>เช็คอีเมลของบริษัท</u> ที่กรอกไว้ในช่อง "Business email″ โดย eBay ได้ส่งอีเมลที่มี Security Code เป็นเลข 6 หลัก ไปที่อีเมลนั้น ให้ท่านนำมากรอกเพื่อยืนยันอีเมล

ebav

\*ให้สังเกตด้วยว่า อีเมลจาก eBay ตกเข้าไปอยู่ใน Spam, Junk box หรือเปล่า ท่านต้องย้ายมาไว้ใน Inbox แล้วจึงจะเปิดอีเมลจาก eBay ได้

# 3 Create eBay ID (username): ตั้งชื่อ eBay ID (username)

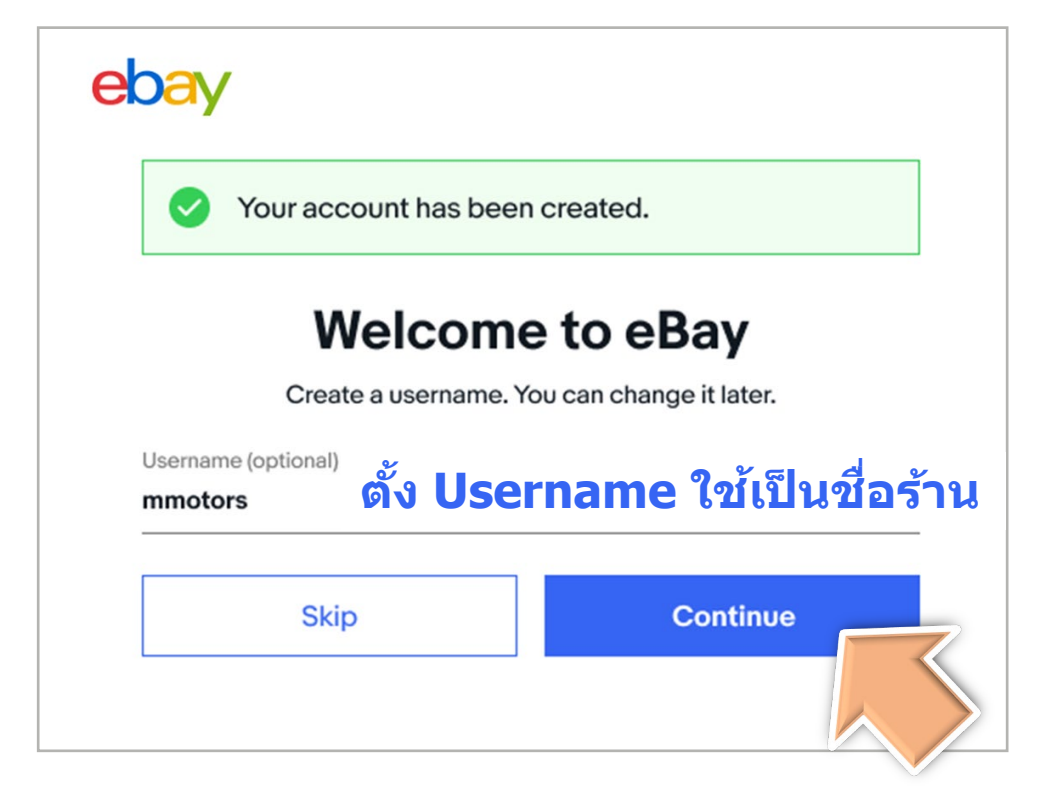

เมื่อยืนยันอีเมลเรียบร้อยแล้ว ระบบจะให้ท่านตั้ง **Username** 

Username นี้ จะใช้เป็น eBay ID หรือชื่อร้าน (เปลี่ยนได้ภายหลัง)

URL ร้านใน eBay จะเขียนว่า https://www.ebay.com/usr/**username** 

## 4 Register eBay MP: สมัคร eBay MP ระบบรับเงิน สำหรับผู้ขาย

# ebay

เนื่องจากบัญชี eBay ที่เปิดขึ้นมาเป็น eBay Business Type จึงต้องเชื่อมกับ Payoneer Business Type เท่านั้น และ<u>ไม่สามารถเปลี่ยน</u>บัญชี Payoneer ในภายหลัง

## Set up your selling account

1. Connect a Payoneer account

Paloneer

Before we can connect your account, we first need to verify your phone number.

We deposit funds for your sold items to your Payoneer account. You have the option to link an existing Payoneer account or create a new one.

#### 2. Sync eBay and Payoneer profiles

After you register or link your existing Payoneer account, we'll pull in your details from Payoneer to sync to your eBay profile.

#### 3. Add a credit or debit card for selling costs

We need a card on file in case you have outstanding amounts owed to eBay and your funds are insufficient.

#### 4. Submit registration info

Payoneer will verify your details, and we'll let you know when your account is ready to go.

By proceeding, you agree that any information you provided or will provide to Payoneer, including personal details such as your name, ID number and contact details, will be shared with eBay as an independent controller of such data. Learn more about how eBay protects the privacy of your data in our <u>User Privacy Notice</u>.

#### Back

Get started

1. เชื่อมบัญชี Payoneer Business Type

(ถ้าไม่มี Payoneer อยู่ก่อน หรือบัญชี Payoneer ที่มีเป็น Type ที่ไม่ตรงกับ eBay ก็เลือกวิธีเปิดบัญชี Payoneer ขึ้นใหม่ได้)

 ข้อมูลเจ้าของบัญชี eBay กับเจ้าของบัญชี Payoneer จะต้องมี<u>ชื่อสะกด/ชื่อบริษัท</u>ตรงกัน <u>ประเภทบัญช</u>ีตรงกัน เช่น เป็น Business Type เหมือนกัน และม<u>ีที่อยู่ในประเทศไทย</u>ทั้งคู่ จึงจะเชื่อมสำเร็จ

## กรอกบัตรเครดิต/เดบิต VISA, MasterCard เข้าระบบ eBay MP เผื่อไว้สำรองจ่ายค่าธรรมเนียม ฯลฯ

## 4. กดส่งใบสมัคร

จากนั้น ผู้ขายควรจะเข้าไปที่ Payoneer.com เพื่อส่งเอกสาร ยืนยัน เมื่อ Payoneer อนุมัติครบถ้วนแล้วจึงจะลงขายสินค้า ใน eBay ได้

# กดปุ่ม "Get started″ เริ่มกรอกใบสมัคร eBay MP

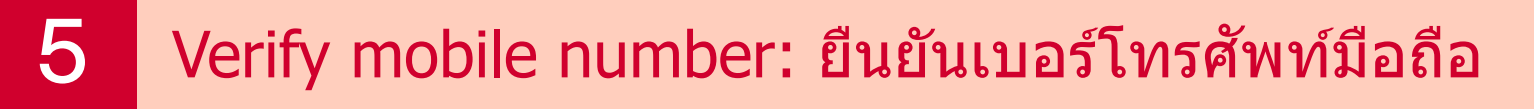

# eoay ขั้นตอนแรกของการเริ่มเชื่อมบัญชี Payoneer คือ ยืนยันเบอร์มือถือ ด้วย OTP

1. Connect a Payoneer account 2. Sync

Sync your profiles

3. Add a credit or debit card

4. Submit registration info

## First, verify your phone number.

To fully verify you as an eBay seller, we need you to add and verify a phone number.

To confirm your number, we'll send a security code to:

data rates may apply.

 Phone country code
 +66 (Thailand)

 Phone number กรอกเบอร์มือถือ

 How would you like to receive it? Cell charges may apply.

 Call me
 Text me

 Non "Text me" เพื่อรับ OTP ทาง SMS

 By requesting a text or a call, you confirm that this is your number and consent to receive an automated text or recorded message. Message or

ebay

# 6 Connect a Payoneer account: เชื่อมบัญชี Payoneer

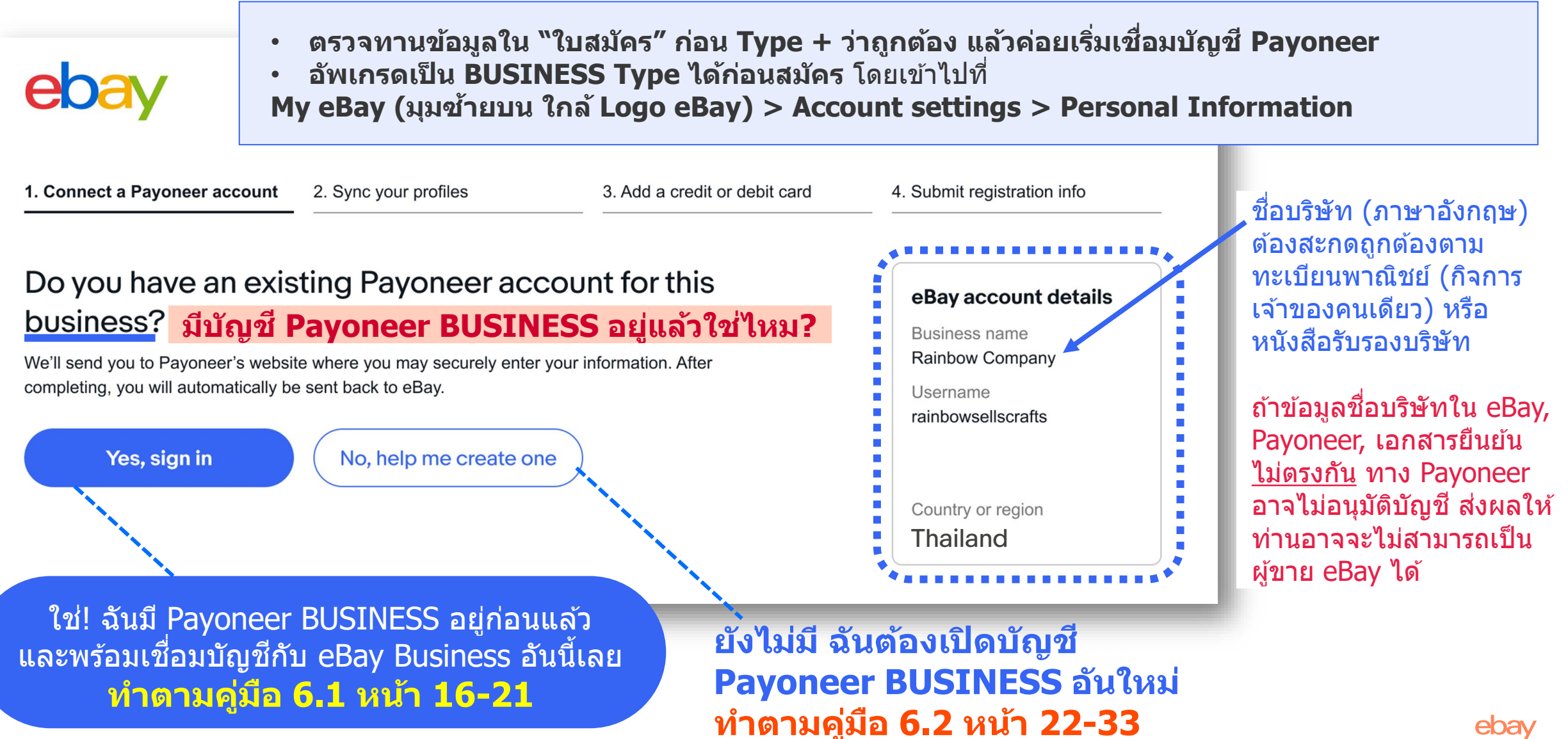

## 6.1 หากท่านเลือกคำตอบว่า "Yes, sign in" ฉันมี Payoneer BUSINESS แล้ว แปลว่ามีบัญชี Payoneer BUSINESS อยู่ก่อนแล้ว และพร้อมเชื่อมบัญชีกับ eBay Business อันนี้เลย ระบบจะแสดงหน้าจอ Payoneer ป๊อปอัพขึ้นมา ให้ Log in Payoneer เพื่อเชื่อมบัญชี

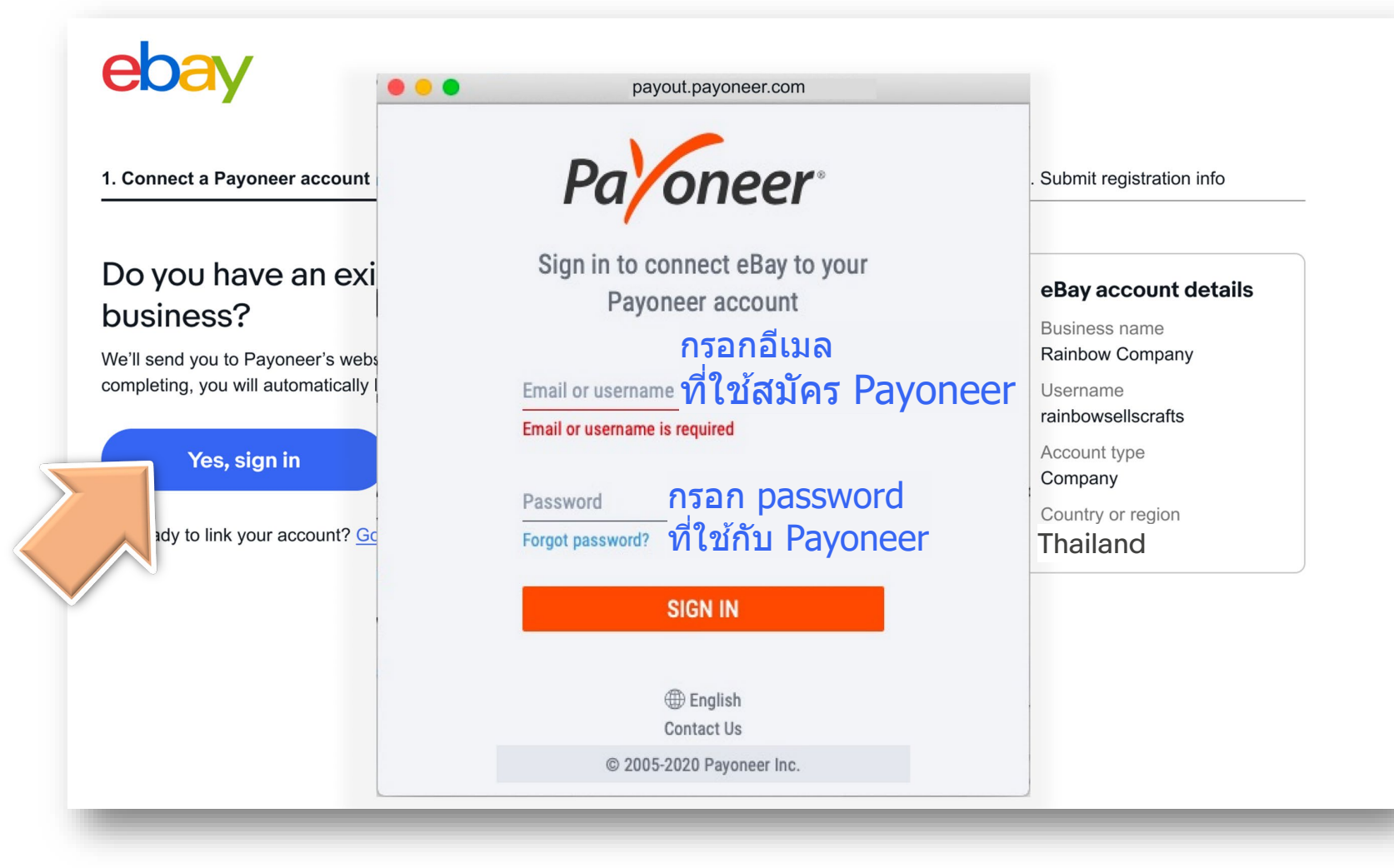

- Payoneer Individual จะเอามา เชื่อมกับ eBay BUSINESS ไม่ได้ เชื่อมไม่ติด
- ถ้าหากเรามีบัญชี Payoneer เป็น Individual อยู่ก่อน เรายังสามารถเปิด Payoneer BUSINESS ขึ้นมาเพิ่มอีก 1 อันได้ โดยต้องมีทะเบียนพาณิชย์ หรือมีหนังสือรับรองบริษัท (ให้ข้ามไป ดูเอกสารหน้า 22 ก่อนลงมือทำ)
- ก้า Payoneer BUSINESS เป็นชื่อของ คนอื่น ชื่อบริษัทอื่น เมื่อเชื่อมไปแล้ว ข้อมูลใน eBay ID อันนี้ จะกลายเป็น ของบริษัทนั้นๆ ตามชื่อ Payoneer ที่ เชื่อมกัน (จึงไม่แนะนำให้ใช้ Payoneer ที่ไม่ใช่ของเรา)

## หลังจากที่ท่าน Log in Payoneer แล้ว <u>ระบบจะดึงข้อมูลในบัญชี</u> <u>Payoneer เข้ามาเชื่อมกับ</u> <u>eBay</u> โปรดสังเกตว่า

- ✓ ข้อมูลที่ปรากฏในหน้านี้ จะ
   ได้รับการอัปเดทเข้าระบบ eBay
- ✓ ท่านควรมั่นใจว่ามีเอกสาร ยืนยันความเป็นเจ้าของบัญชี ตามข้อมูลที่ปรากฏใน หน้าจอนี้
- ✓ หากมีข้อมูลใดที่ไม่ถูกต้อง ท่านต้องติดต่อ Payoneer เพื่อขอแก้ไขข้อมูลในบัญชี Payoneer ให้ถูกต้อง

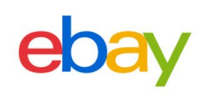

1. Connect a Payoneer account

2. Sync your profiles

3. Add a credit card

4. Submit registration info

### Sync your eBay and Payoneer profiles

We pulled in your profile from Payoneer. We'll update your eBay account with these details when you submit this request.

Payoneer ID 23523523232

| Business details      |                             |                                                                       | Authorized representative                                                  |                                             |  |
|-----------------------|-----------------------------|-----------------------------------------------------------------------|----------------------------------------------------------------------------|---------------------------------------------|--|
| Business name         | Rainbow Company             |                                                                       | Name                                                                       | ชื่อเจ้าของกิจการ                           |  |
| Entity type           | Incorporation               |                                                                       | Date of birth                                                              | xx/xx/1963                                  |  |
| Registered address    | ที่อยู่ใน Payoneer          |                                                                       | Nationality                                                                | Thailand                                    |  |
|                       | จะไม่ปรากฏสัญลักษณ์ . / -   |                                                                       |                                                                            |                                             |  |
|                       | แต่กลายเป็นเว้นช่องไฟ       |                                                                       |                                                                            |                                             |  |
| ID type               | Company registration number |                                                                       |                                                                            |                                             |  |
| ID number             | 92358701                    |                                                                       | The outborized representative has the outbority to bondle this account are |                                             |  |
| Issuing country of ID | Thailand                    | of the company. If you need to make any updates, you can do so later. |                                                                            | d to make any updates, you can do so later. |  |

By **Continuing**, you understand and agree that (1) proceeds of your sales on the eBay marketplace will be sent to your Payoneer account, which you must maintain in good active standing at all times; and (2) eBay may charge your Payoneer account or another payment method on file with us for amounts due to us in connection with your activities on the eBay marketplace, such as refunds and fees.

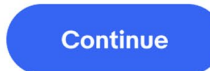

#### Need to make updates?

If you need to make updates to any details on your Payoneer account, you can do so on Payoneer after you submit your request.

But if this isn't the correct Payoneer account, you can go back and <u>select a different Payoneer</u> <u>account</u>.

# 7 Add a credit/debit card: ผูกบัตรเครดิต /เดบิต สำรองจ่ายค่าธรรมเนียม

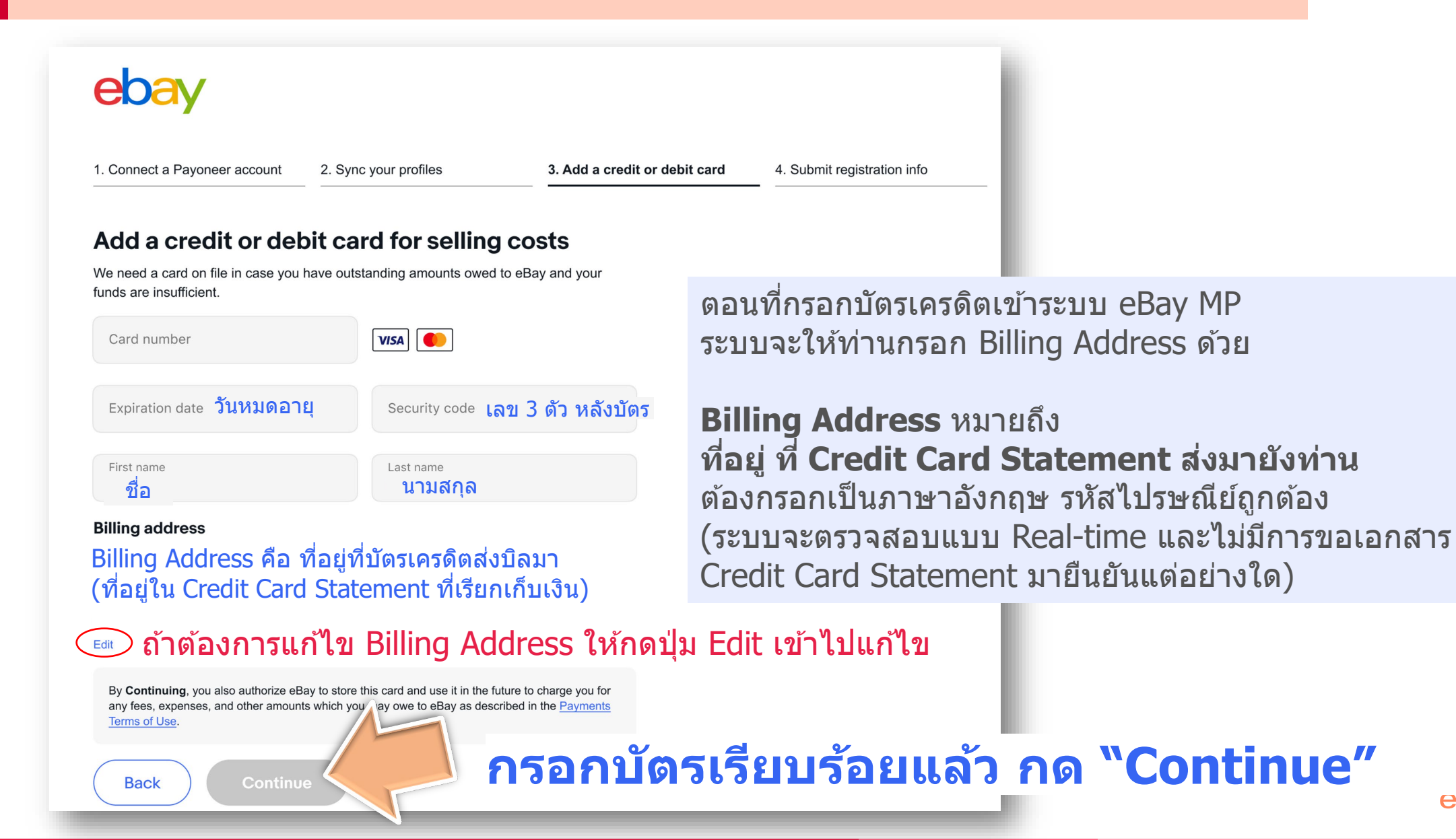

# 8 Submit information: กดส่งใบสมัคร eBay MP

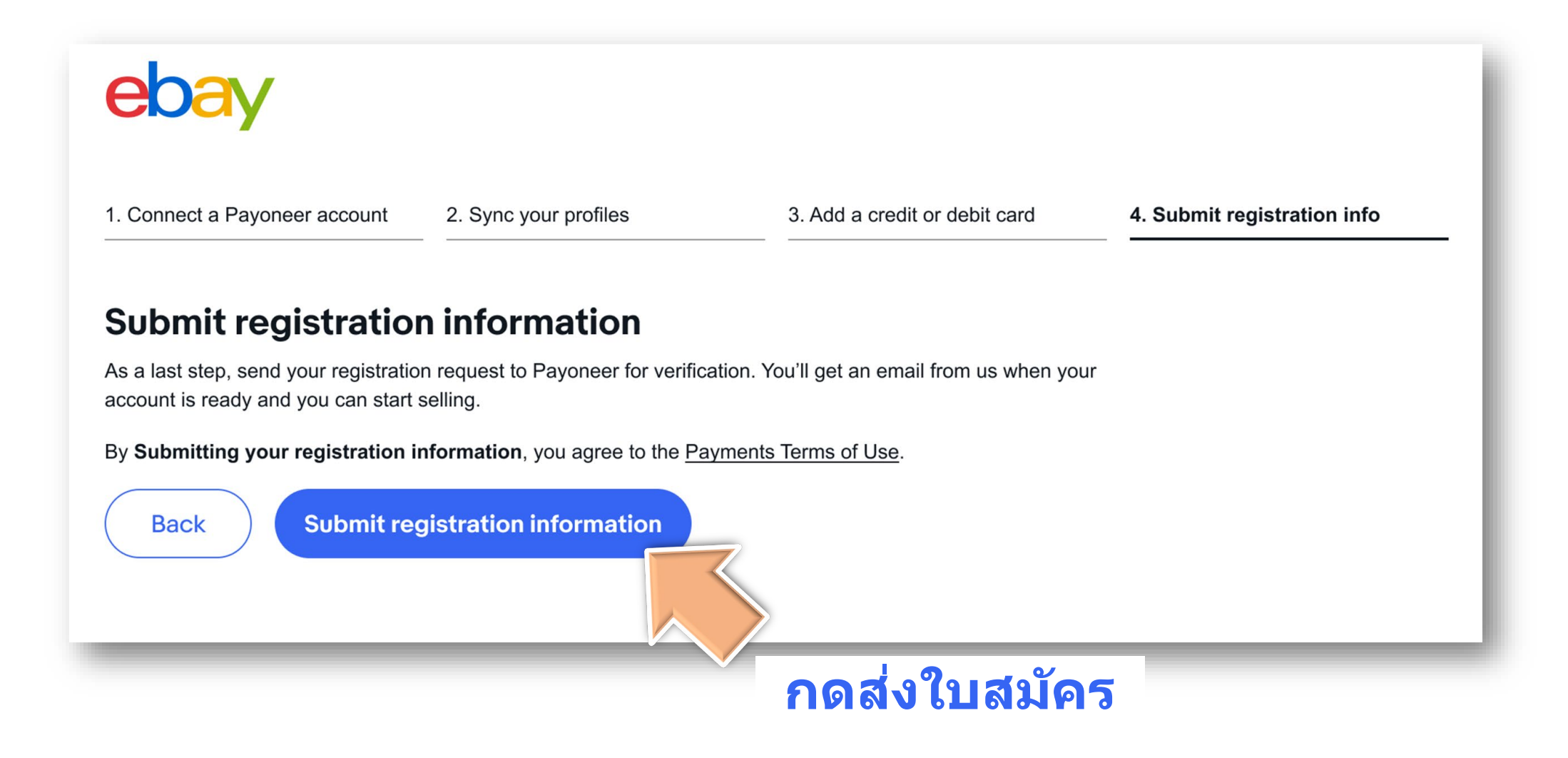

# เมื่อ<u>กดส่งใบสมัคร</u> eBay MP แล้ว จะปรากฎหน้าจอนี้

## ขั้นตอนต่อไป ท่านควร Sign in Payoneer.com เพื่อสังเกตว่า Payoneer ต้องการข้อมูล หรือเอกสารยืนยัน เพิ่มเติมหรือไม่

- ท่านจะลงขายสินค้าได้เมื่อ Payoneer อนุมัติบัญชีสมบูรณ์
- หลังจากนั้น จะมีอีเมลจาก eBay แจ้งวันที่ระบบจะเปิดการใช้งาน eBay MP Activated ส่งไปยังอีเมลที่ท่านใช้ผูกกับ eBay

## ebay

### You submitted your registration information

Payoneer is working on getting your account approved. They may reach out to you to collect a few more bits of information.

Once Payoneer completes the verification process, you can start selling on eBay.

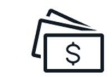

#### Streamlined payouts

Regardless of how the buyer pays, payouts are consistently initiated within 2 business days (Monday through Friday, excluding bank holidays), of payment confirmation to your Payoneer account. Once a payout is initiated, funds will be available in your account based on Payoneer processing times.

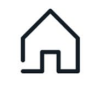

#### **Buyer payment options**

Your buyers have a large selection of payment options such as credit cards, Apple Pay, Google Pay, and PayPal. They can also make purchases using locally supported payment methods.\*

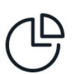

#### Simple fees

Your eBay selling fees and expenses are automatically deducted from your earnings before you get paid. The remainder of your earnings go directly to your Payoneer account. See fee details

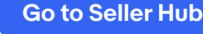

เมื่อ<u>กดส่งใบสมัคร</u>eBay MP แล้ว จะได้รับอีเมลตามตัวอย่างนี้ →

ขั้นตอนต่อไป ท่านควร Sign in Payoneer.com Payoneer Username คือ email ที่ใช้สมัคร

# Payoneer

## ชื่อผู้ใช้ email ที่ใช้สมัคร Payoneer (i)

รหัสผ่าน

•••••

ลืมรหัสผ่าน?

## เข้าสู่ระบบ

ยังไม่คุ้นเคยกับ Payoneer? <mark>สมัคร</mark> สมาชิก!

## ebay

## Let's get ready to sell!

[Business name], you're about to become an eBay seller!

We're so glad you registered as an eBay business seller! We know you're excited to start selling, and we're here to support you along the way.

eBay has partnered with Payoneer, a leading cross-border payments platform, to deliver payouts to you.

Payoneer will contact you to verify your identity and business. This process might take a few days. Until that time, listings you create will be saved as drafts. Learn more here.

#### **Get started**

#### Set up for success

- Set up your business policies
   Create templates for your shipping, payment, and return policies.
- Create listings that sell

Top-performing listings typically follow a few best practices — see our guidance on creating the perfect listings.

#### How payouts and fees work

- Funds from your sales are made available within 2 business days (Monday to Friday, excluding bank holidays) after confirming the buyer's payment. You can choose to schedule your payouts daily, as funds are available, or weekly. Once payouts are sent, your funds will be available in your Payoneer account within minutes.
- When you sell on eBay, you will pay an updated final value fee,<sup>1</sup> consisting of a variable percentage of the total amount of the sale, plus the relevant local fixed fee per order. An international fee, and currency conversion charge may apply. eBay fees will be paid in USD. Learn more about fees.

eba

• You may find information on fees and expenses in the **Reports** section of the **Payments** tab in Seller Hub.

# วิธีกรอกข้อมูล เ**ปิดบัญชี Payoneer BUSINESS อันใหม่** พร้อมเชื่อมกับ eBay MP

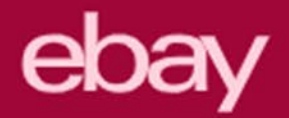

# 6.2

## หากท่านเลือกคำตอบว่า "No, help me create one" ฉันต้องเปิดบัญชี Payoneer BUSINESS อันใหม่

แปลว่า ท่านยังไม่มีมีบัญชี Payoneer BUSINESS ท่านสามารถเปิดใหม่ขึ้นมา และเชื่อมกับ eBay ID อันนี้ได้เลย ซึ่งทาง Payoneer จะอนุมัติได้เร็วกว่าไปเปิดบัญชีแยกเอง

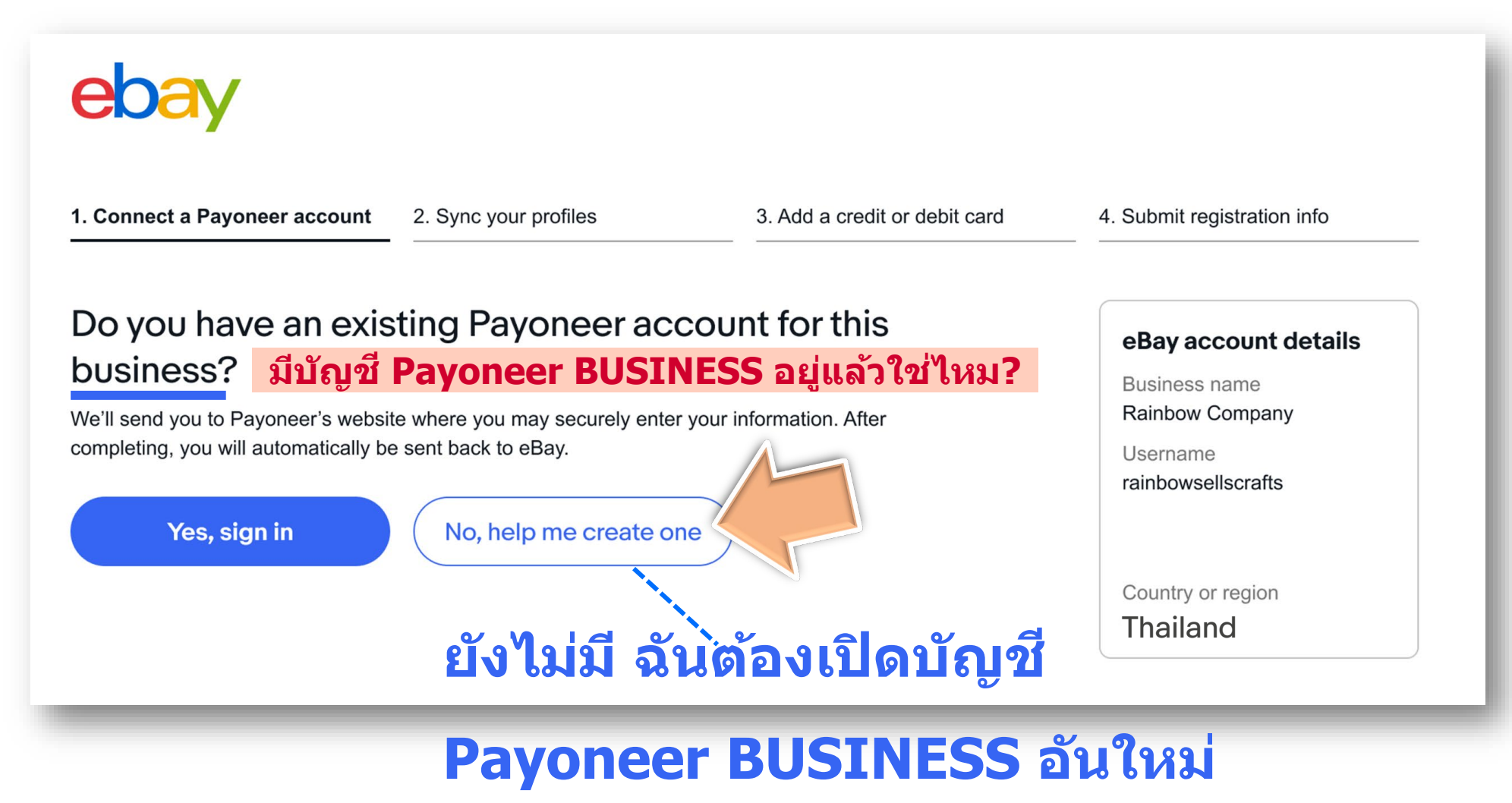

eba

## วิธีกรอกข้อมูลเปิดบัญชี Payoneer BUSINESS อันใหม่ พร้อ<sup>้</sup>มเชื่อม eBay MP

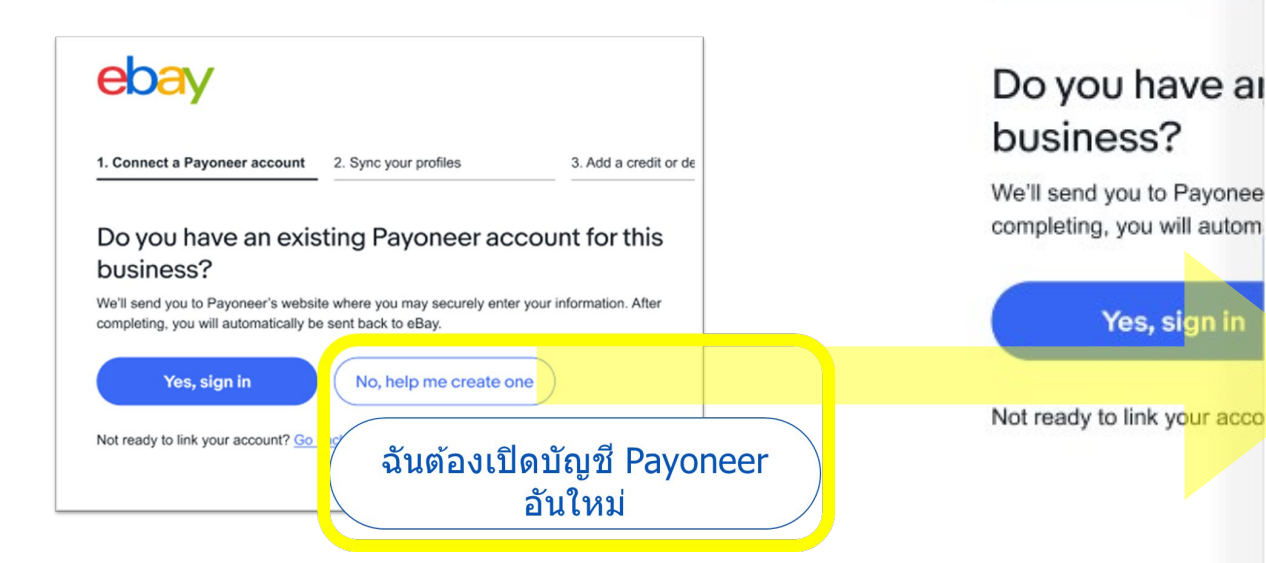

# 1. ข้อมูลบริษัท-เจ้าของบริษัท ตรงตามทะเบี้ยนพาณิชย์ หรือหนังสือรับรองบริษัท

1. Connect a Payoneer a

Yes, sign in

## Type of Business Entity รูปแบบกิจการ มีความหมายดังนี้:

- Sole Proprietorship *กิจการเจ้าของคนเดียว* ใช้ทะเบียนพาณิชย์ ยืนยัน
- Partnership **หจก.** ใช้หนังสือรับรองบริษัท ยืนยัน
- Limited Company (Ltd) *บริษัท..จำกัด* ใช้หนังสือรับรองบริษัท ยืนยัน

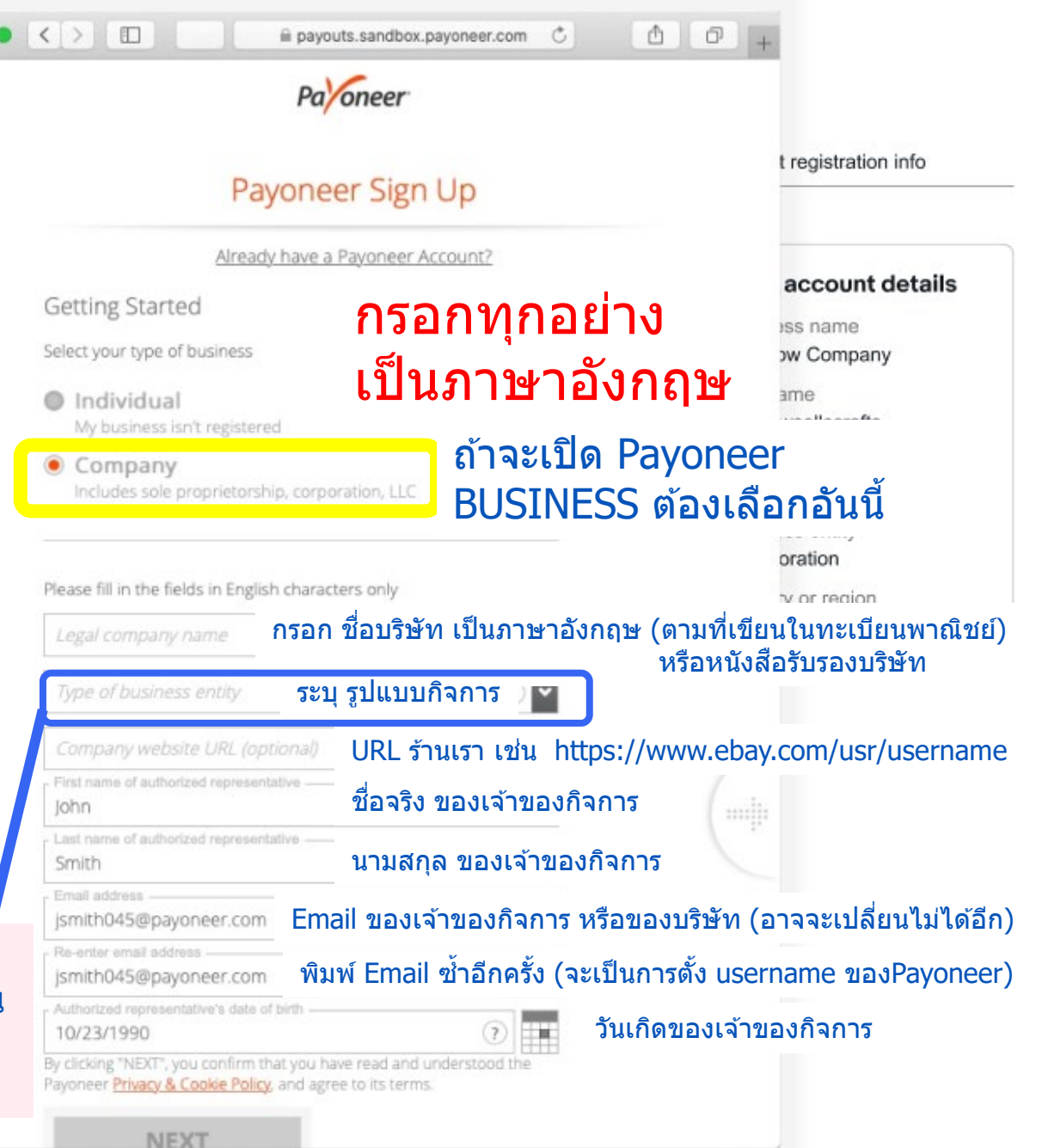

## วิธีกรอกข้อมูลเปิดบัญชี **Payoneer BUSINESS ให**ม่ พร้อมเชื่อม eBay MP

Do you habusiness We'll send you to completing, you

1. Connect a Pa

## 2. ที่อยู่บริษัท ตรงตามทะเบียนพาณิชย์ (กิจการเจ้าของคนเดียว) หรือ หนังสือรับรองบริษัท

- กรอกเป็นภาษาอังกฤษ
- ตอนที่ส่งเอกสารยืนยันที่อยู่ ตัวเอกสารเป็นภาษาไทยได้
- ควรใช้มือถือถ่ายรูปเอกสาร ออกมาเป็นภาพสีที่ชัดเจน จะอนุมัติผ่านง่ายกว่าภาพ Scan (ไม่ควรส่งภาพ Scan ขาวดำ)

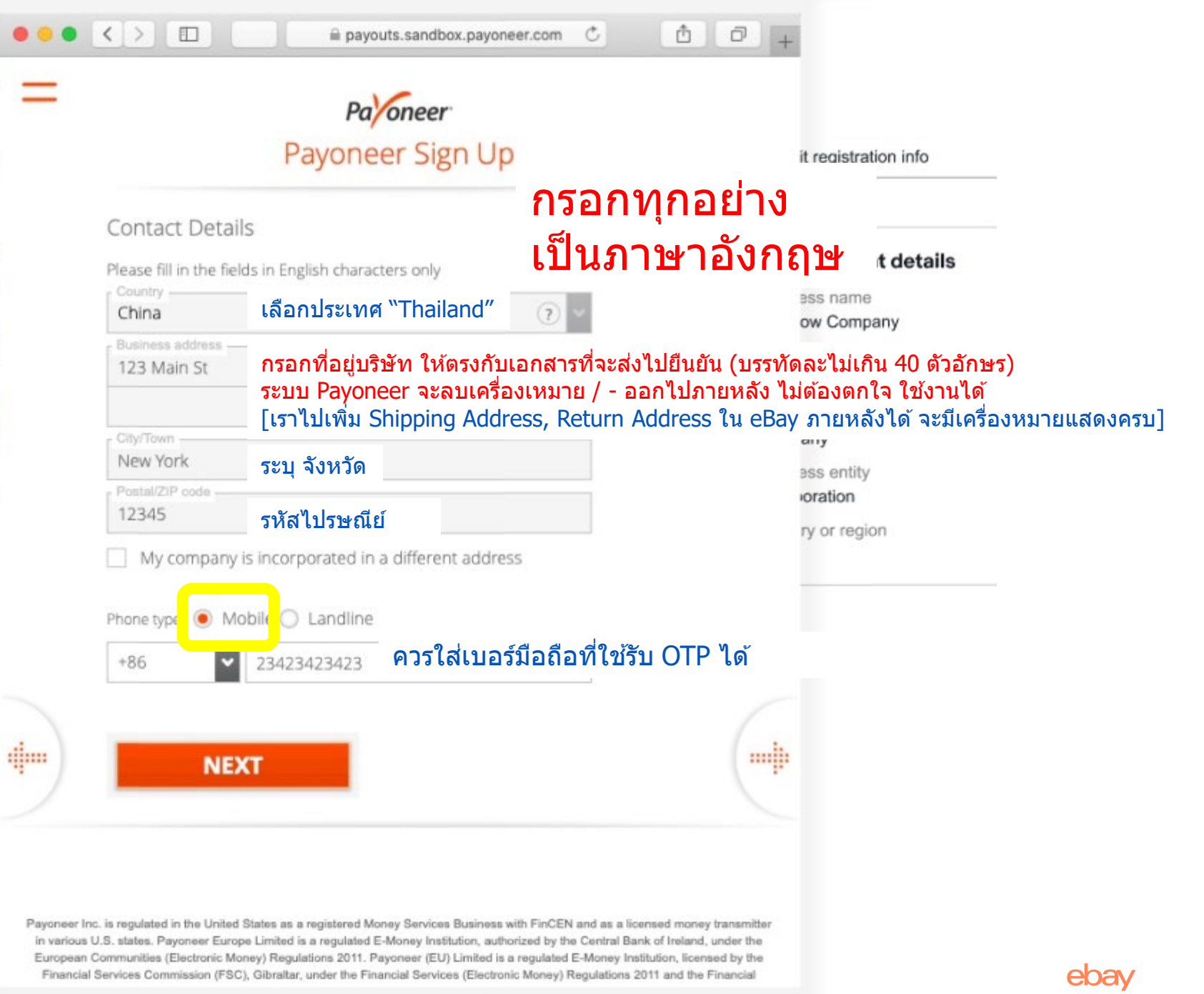

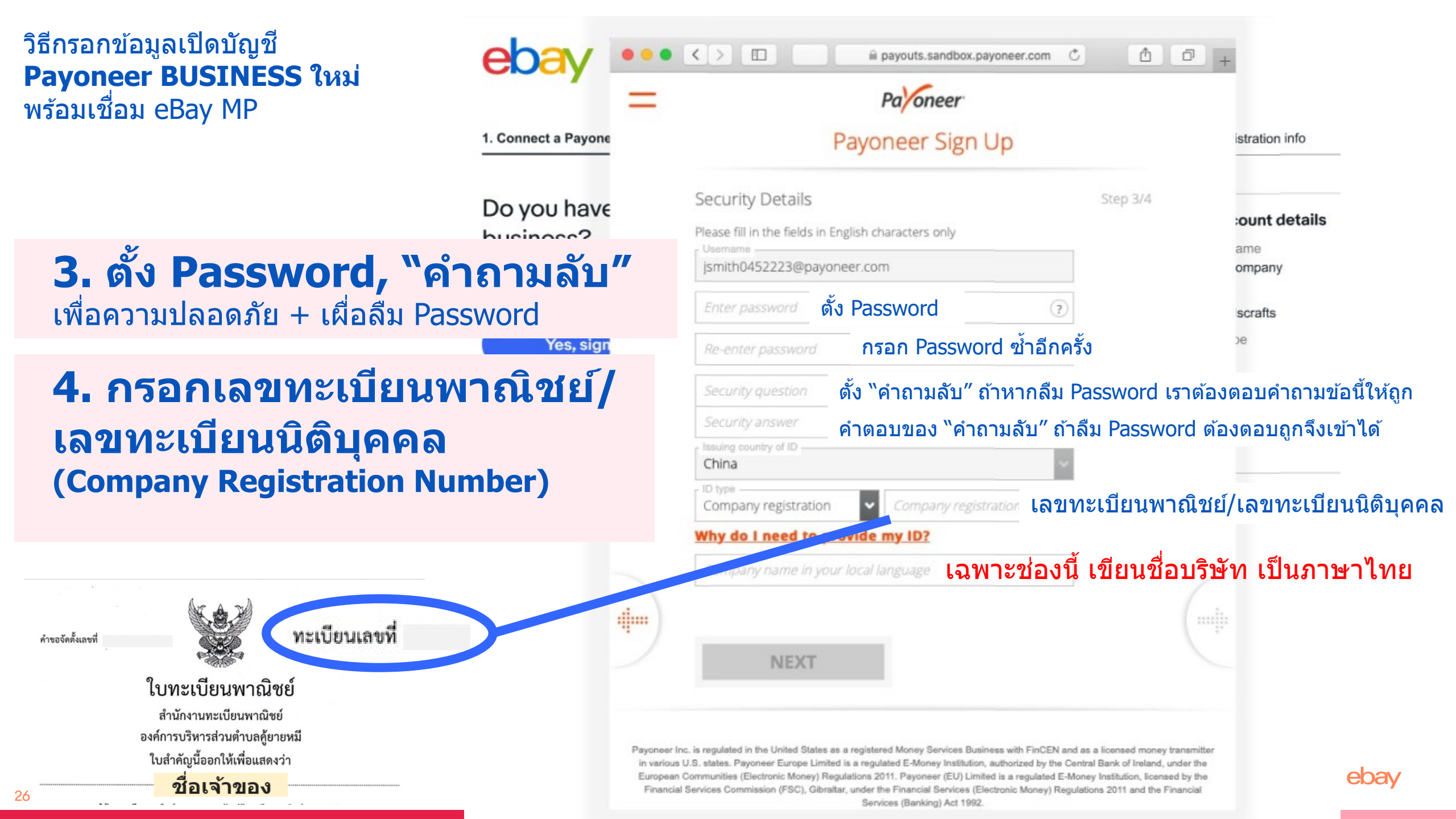

| 1. Connect a Payone                                                                                                    | =    |                                                                                                    | Payoneer Sign Up                                                                                                    |                  | stration info                             |
|----------------------------------------------------------------------------------------------------|------|----------------------------------------------------------------------------------------------------|----------------------------------------------------------------------------------------------------|------------------|-------------------------------------------|
| 5. กรอกบัญชี<br>ธนาคารของบริษัท                                                                                                    | ប័ត្ | Almost Done<br>Please provide your ba<br>to your bank account.<br>บูชีบุคคล                                   | nk details. This will let you receive funds<br>บัญชีธนาคารของบริษัท                                                                                                | Step 4/4         | ount details<br>เพื่อ<br>มีกาประเภท       |
| ถ้าเป็นกิจการเจ้าของคนเดียว<br>สามารถใช้บัญชีธนาคารของ<br>เจ้าของ(บุคคล)ได้                                                                                                    |      | China<br>China<br>Currency<br>USD<br>Click Here<br>Bank Name<br>e.g. State Bank                               | <ul> <li>Business account</li> <li>เลือกประเทศ "Thailand"</li> <li>เลือกสกุลเงินไทย THB</li> <li>count registration guide</li> <li>ชื่อธนาคาร (English)</li> </ul> | ของบั<br>ที่ถูกต | ัญชีธนาคาร<br>โองก่อน<br><sup>egion</sup> |
| <ul> <li>ใช้สำหรับถอนเงินออกจาก Payoneer</li> <li>ต้องเป็นธนาคารในไทย (ใช้ BBL NY ไม่ได้)</li> <li>ธนาคารยี่ห้อใหญ่ๆ ใช้ได้ทุกเจ้า</li> <li>ผูกบัญชีธนาคารหลายอันได้ (เข้าไปเพิ่มใน<br/>Payoneer ในภายหลัง ตรงนี้ผูกอันเดียวก่อน)</li> </ul> |      | Account Holder Name<br>e.g. Payoneer Inc.<br>Account Number<br>e.g. 214667<br>SWIFT / BIC<br>e.g. ABCDG/TTXXX | ชื่อบริษัท / เจ้าของบัญชี 🧿<br>เลขที่บัญชี<br>บัญชีธนาคารของบริษัทจะมี SWIFT                                                                                       | Г Code           |                                           |
|                                                                                                    |      | I agree to the Terr<br>Pracy & Cookie P<br>I agree to the Price                                               | ns and Conditions and<br>olicy<br>ing and Fees                                                                                                    |                  |                                           |

# เปิดบัญชีPayoneer สำเร็จแล้ว!

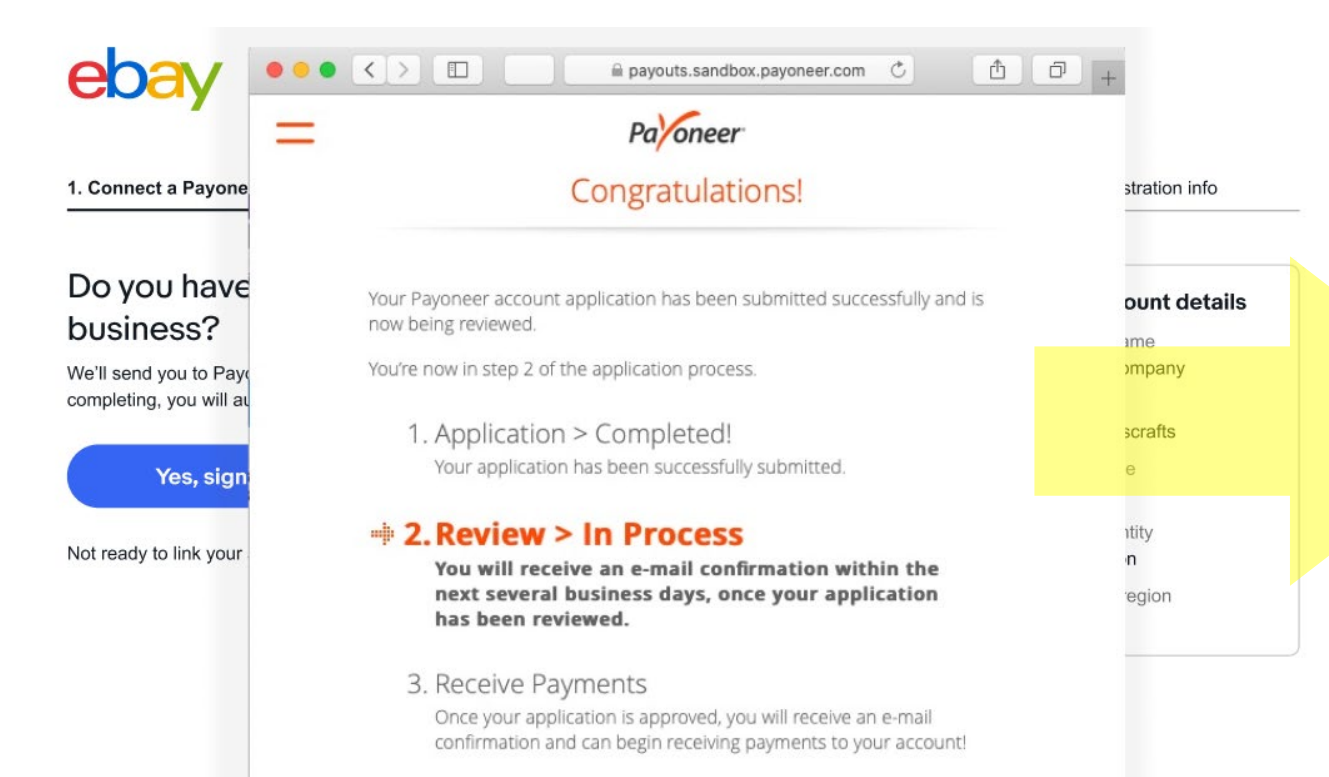

ท่านต้องไปเช็คอีเมล! ที่ใช้สมัคร Payoneer และกดปุ่มยืนยันอีเมล จึงจะนับว่าเปิดบัญชี Payoneer แล้ว

## **2. Sync your profile** ເชื่อมข้อมูลบัญชี

| sync your eba                                            | y and Payoneer profile                                  | 05                                                                                                    |                                                                       |
|----------------------------------------------------------|---------------------------------------------------------|----------------------------------------------------------------------------------------------------|-----------------------------------------------------------------------|
| We puted in your profile by<br>your submit this request. | un Payonier We'll opdate your elbay als                 | ourst with these celeric when                                                                                                    |                                                                       |
| Pajarase () 3                                            | SID M23210                                              |                                                                                                    |                                                                       |
| Eusiness details                                         |                                                         | Authorized rep                                                                                                    | resestative                                                           |
| Business caring                                          | Ramov Conpany                                           | 70410                                                                                                    | Lute Higgins                                                          |
| throng have                                              | murperature                                             | Only of Section                                                                                                    | enlos/1963                                                            |
| Registered althous                                       | 200 Xisang Nu,<br>Hosangjau<br>Bhanghai, 20000<br>China | Haltmally                                                                                                    | Orea                                                                  |
| 10 1999                                                  | Company regulation number                               |                                                                                                    |                                                                       |
| -D number                                                | 98358701                                                | 20.00                                                                                                    |                                                                       |
| thereing country of 10                                   | China                                                   | of Personal Approximation of Personal Approximation of Personal Approx | entering has been achieved to be an our and the second to be an other |

ขั้นตอนต่อไป คือ เชื่อม บัญชี Payoneer ที่เปิด ใหม่นี้ กับ eBay MP

| recover account 2. Sync your profess 2.A<br>redit or debit card for seller charged<br>for the nume you have outstanding amounts over to obly and<br>sell.                                                                                                    | •••••• ผูกบ้<br>•• eBay<br>เป็นช่<br>ใช้บั                                                                                                    | ัตรเครดิตกั<br>y ชื่อบนบัต<br>ชื่อเจ้าของบั<br>ตรเดบิต Vis                                                                                                    |
|----------------------------------------------------------------------------------------------------|----------------------------------------------------------------------------------------------------|----------------------------------------------------------------------------------------------------|
| nding in 8764                                                                                                    | _                                                                                                    |                                                                                                    |
| expresses and other amounts which you may see to allay as described in<br>all the<br>Continue                                                                                                    | 74                                                                                                    |                                                                                                    |
| Connect a Physioneer account     2 Spine your profiles     Submit registration information     This will and your registration required to be writted by Pourseer elile                                                                                                    | 3. Add a credit or debit card                                                                                                    | 4. Submit registration into                                                                                                    |
| activated on neuroged payments.<br>By selenting your replacesion information, you agree to the <u>fram</u><br>Back Submit neglatration information                                                                                                    | ents Terms of Like                                                                                                    |                                                                                                    |
| skaladi sa nangaj njeva.<br>Bi pulatni je vrjedna i okranatika je vrjedna i bra te go<br>Rock (koladi najda polači sa koladi sa polači sa polači<br>Rock (koladi najda polači sa polači sa polači sa polači<br>Rock (koladi najda polači sa polači sa po | NISH                                                                                                    | !                                                                                                    |
| etania<br>De la deleta generateria deleta del la deleta<br>Escale especiale del la deleta del la deleta<br>Escale especiale del la deleta del la deleta del<br>Escale especiale del la deleta del la deleta del<br>Escale especiale del la deleta del la deleta del la deleta del la deleta del la deleta del la del la del la del<br>Escale especiale del la deleta del la del la deleta del la del la del del la del del la del la del la del del la del del la del del del del del del del del del del                                                                                                    | NISH                                                                                                    | L<br>ubmitted                                                                                                    |
|                                                                                                    | ent.hem.al.ide<br><b>NIISH</b>                                                                                                    | Landon and a second and a second and a second and a second a secon                                                                                                    |
|                                                                                                    | International Sector Sector Se | ebentited<br>and standards<br>manufactured<br>manufactured<br>manufac |
| <text><text><text><text><image/><image/><text><text><text><text><text><text></text></text></text></text></text></text></text></text></text></text>                                                                                                    |                                                                                                    |                                                                                                    |

## หลังจากที่ท่าน Log in Payoneer แล้ว <u>ระบบจะดึงข้อมูลในบัญชี</u> <u>Payoneer เข้ามาเชื่อมกับ</u> <u>eBay</u> โปรดสังเกตว่า

- ✓ ข้อมูลที่ปรากฏในหน้านี้ จะ
   ได้รับการอัปเดทเข้าระบบ eBay
- ✓ ท่านควรมั่นใจว่ามีเอกสาร ยืนยันความเป็นเจ้าของบัญชี ตามข้อมูลที่ปรากฏใน หน้าจอนี้
- ✓ หากมีข้อมูลใดที่ไม่ถูกต้อง ท่านต้องติดต่อ Payoneer เพื่อขอแก้ไขข้อมูลในบัญชี Payoneer ให้ถูกต้อง

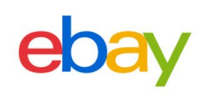

1. Connect a Payoneer account

2. Sync your profiles

3. Add a credit card

4. Submit registration info

### Sync your eBay and Payoneer profiles

We pulled in your profile from Payoneer. We'll update your eBay account with these details when you submit this request.

Payoneer ID 23523523232

| Business details      |                             |  | Authorized representative                                                                                                    |                   |  |
|-----------------------|-----------------------------|--|----------------------------------------------------------------------------------------------------|-------------------|--|
| Business name         | Rainbow Company             |  | Name                                                                                                    | ชื่อเจ้าของกิจการ |  |
| Entity type           | Incorporation               |  | Date of birth                                                                                                    | xx/xx/1963        |  |
| Registered address    | ที่อยู่ใน Payoneer          |  | Nationality                                                                                                    | Thailand          |  |
|                       | จะไม่ปรากฏสัญลักษณ์ . / -   |  |                                                                                                    |                   |  |
|                       | แต่กลายเป็นเว้นช่องไฟ       |  |                                                                                                    |                   |  |
| ID type               | Company registration number |  |                                                                                                    |                   |  |
| ID number             | 92358701                    |  | The authorized representative has the authority to handle this account on of the company. If you need to make any updates, you can do so later. |                   |  |
| Issuing country of ID | Thailand                    |  |                                                                                                    |                   |  |

By **Continuing**, you understand and agree that (1) proceeds of your sales on the eBay marketplace will be sent to your Payoneer account, which you must maintain in good active standing at all times; and (2) eBay may charge your Payoneer account or another payment method on file with us for amounts due to us in connection with your activities on the eBay marketplace, such as refunds and fees.

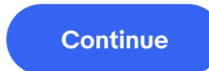

#### Need to make updates?

If you need to make updates to any details on your Payoneer account, you can do so on Payoneer after you submit your request.

But if this isn't the correct Payoneer account, you can go back and <u>select a different Payoneer</u> <u>account</u>.

# Add a credit/debit card: ผูกบัตรเครดิต /เดบิต สำรองจ่ายค่าธรรมเนียม

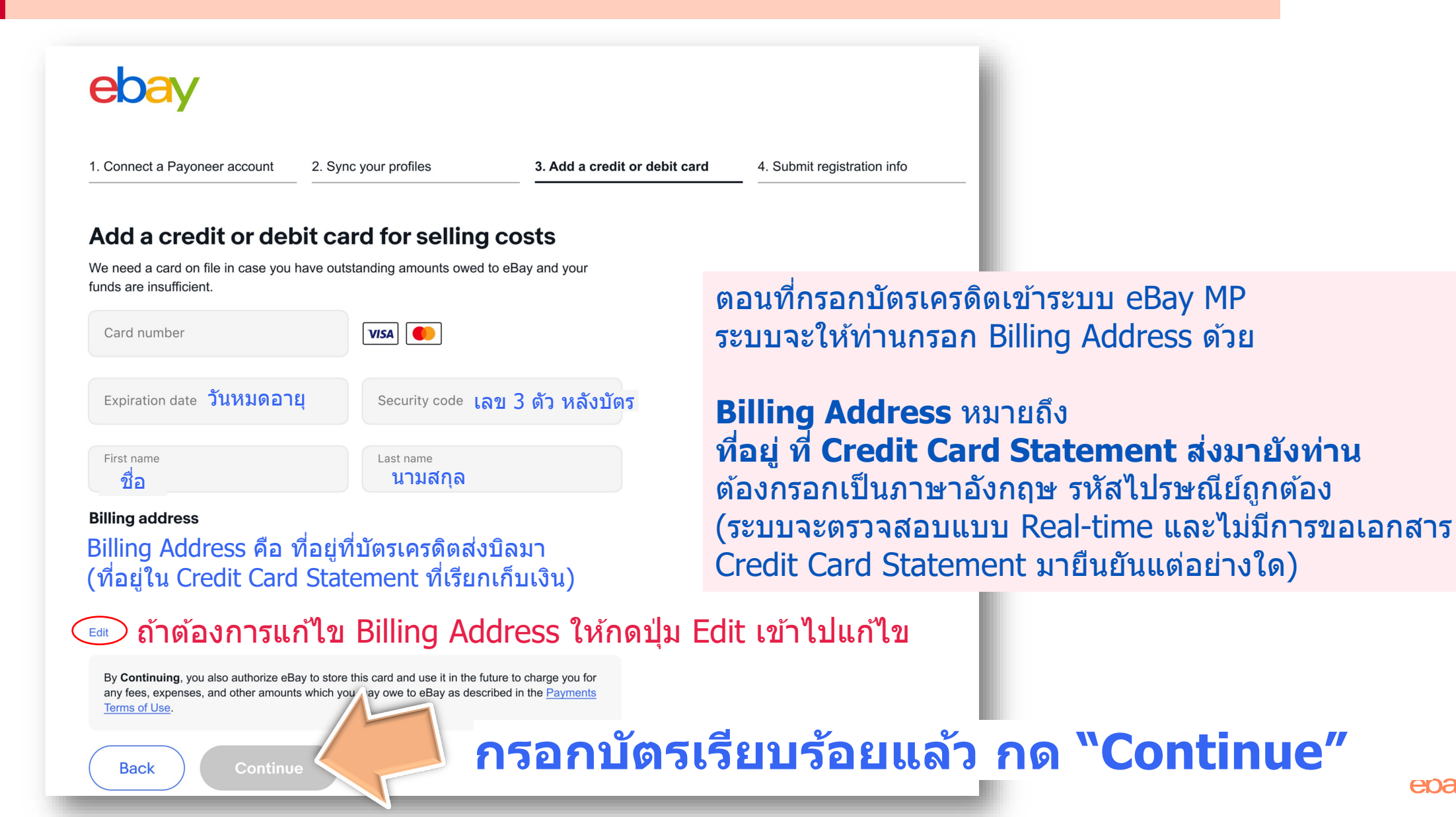

eday

# 8 Submit information: กดส่งใบสมัคร eBay MP

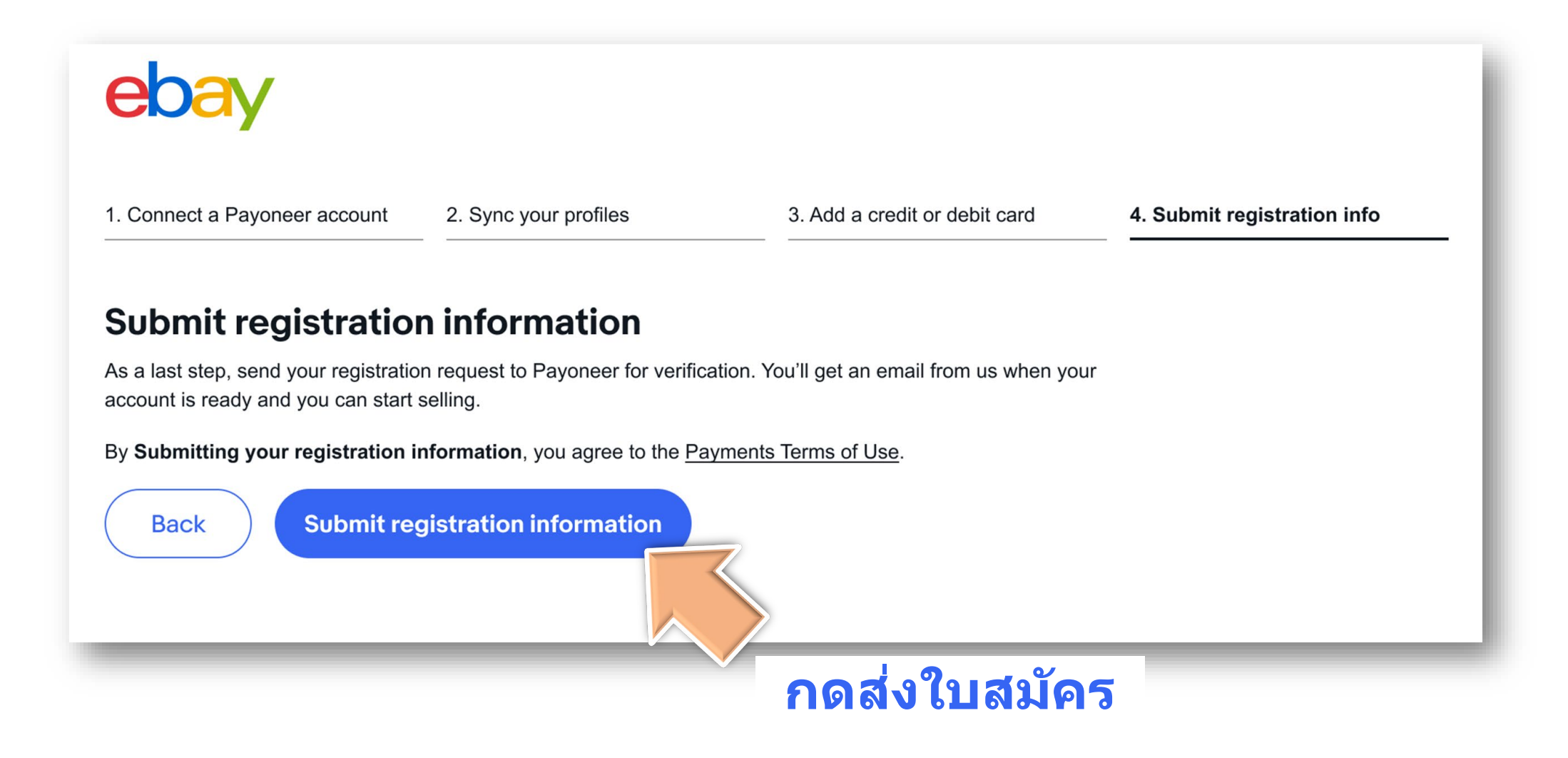

# เมื่อ<u>กดส่งใบสมัคร</u> eBay MP แล้ว จะปรากฎหน้าจอนี้

## ขั้นตอนต่อไป ท่านควร Sign in Payoneer.com เพื่อสังเกตว่า Payoneer ต้องการข้อมูล หรือเอกสารยืนยัน เพิ่มเติมหรือไม่

- ท่านจะลงขายสินค้าได้เมื่อ Payoneer อนุมัติบัญชีสมบูรณ์
- หลังจากนั้น จะมีอีเมลจาก eBay แจ้งวันที่ระบบจะเปิดการใช้งาน eBay MP Activated ส่งไปยังอีเมลที่ท่านใช้ผูกกับ eBay

## ebay

### You submitted your registration information

Payoneer is working on getting your account approved. They may reach out to you to collect a few more bits of information.

Once Payoneer completes the verification process, you can start selling on eBay.

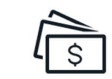

#### Streamlined payouts

Regardless of how the buyer pays, payouts are consistently initiated within 2 business days (Monday through Friday, excluding bank holidays), of payment confirmation to your Payoneer account. Once a payout is initiated, funds will be available in your account based on Payoneer processing times.

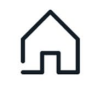

#### **Buyer payment options**

Your buyers have a large selection of payment options such as credit cards, Apple Pay, Google Pay, and PayPal. They can also make purchases using locally supported payment methods.\*

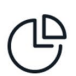

#### Simple fees

Your eBay selling fees and expenses are automatically deducted from your earnings before you get paid. The remainder of your earnings go directly to your Payoneer account. See fee details

eba

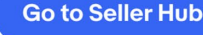

เมื่อ<u>กดส่งใบสมัคร</u>eBay MP แล้ว จะได้รับอีเมลตามตัวอย่างนี้ →

ขั้นตอนต่อไป ท่านควร Sign in Payoneer.com Payoneer Username คือ email ที่ใช้สมัคร

# Payoneer

## ชื่อผู้ใช้ email ที่ใช้สมัคร Payoneer (i)

รหัสผ่าน

•••••

ลืมรหัสผ่าน?

## เข้าสู่ระบบ

ยังไม่คุ้นเคยกับ Payoneer? <mark>สมัคร</mark> สมาชิก!

## ebay

## Let's get ready to sell!

[Business name], you're about to become an eBay seller!

We're so glad you registered as an eBay business seller! We know you're excited to start selling, and we're here to support you along the way.

eBay has partnered with Payoneer, a leading cross-border payments platform, to deliver payouts to you.

Payoneer will contact you to verify your identity and business. This process might take a few days. Until that time, listings you create will be saved as drafts. Learn more here.

#### **Get started**

#### Set up for success

- Set up your business policies
   Create templates for your shipping, payment, and return policies.
- Create listings that sell

Top-performing listings typically follow a few best practices — see our guidance on creating the perfect listings.

#### How payouts and fees work

- Funds from your sales are made available within 2 business days (Monday to Friday, excluding bank holidays) after confirming the buyer's payment. You can choose to schedule your payouts daily, as funds are available, or weekly. Once payouts are sent, your funds will be available in your Payoneer account within minutes.
- When you sell on eBay, you will pay an updated final value fee,<sup>1</sup> consisting of a variable percentage of the total amount of the sale, plus the relevant local fixed fee per order. An international fee, and currency conversion charge may apply. eBay fees will be paid in USD. Learn more about fees.

eba

• You may find information on fees and expenses in the **Reports** section of the **Payments** tab in Seller Hub.

# ebay eBay MP : อีเมลแต่ละฉบับ – เตือนให้เราทำอะไร ? –

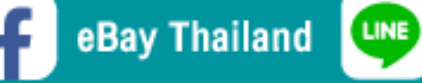

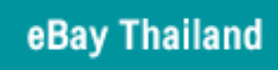

You've completed managed payments registration Inbox

F

m

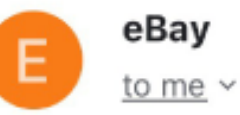

ebay

Your managed payments registration status

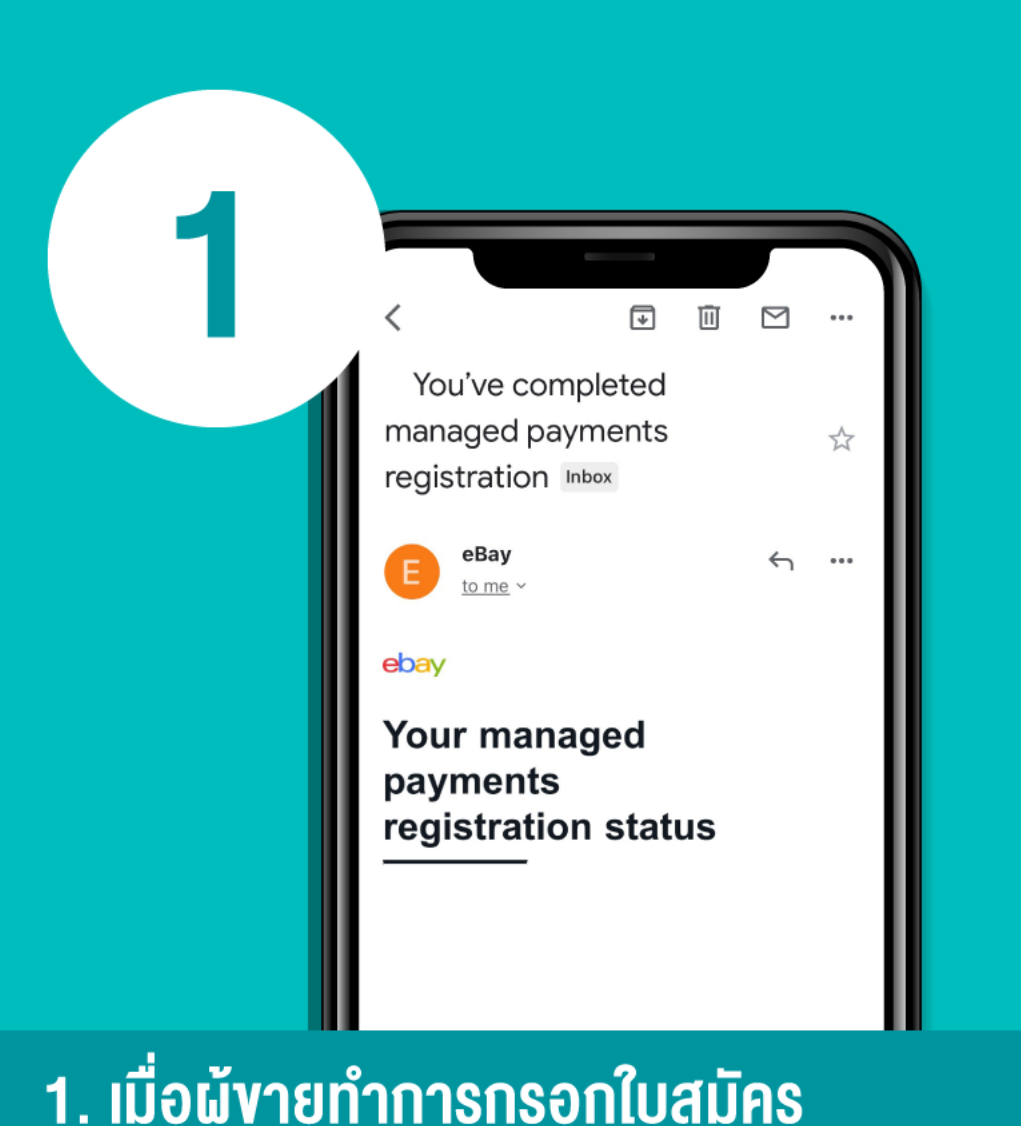

 เมื่อผู้งายทำการกรอกใบสมัคร เสร็จเรียบร้อยแล้วจะได้รับอีเมลตามนี้

## 1. "You've completed managed payments registration"

ebay

เมื่อผู้ขายทำการกรอกใบสมัครเสร็จ เรียบร้อยแล้วจะได้รับอีเมลจาก eBay ตามภาพที่ 1

สิ่งที่ผู้ขายต้องทำหลังจากได้รับ อีเมลฉบับนี้ คือ Sign in เข้าไป ที่ <u>Payoneer.com</u> กรอกข้อมูลเพิ่ม

Payoneer Username คือ email ที่ใช้สมัคร Payoneer

![](_page_27_Picture_0.jpeg)

2.เมื่อบัญชี eBay เชื่อมต่อกับ บัญชี Payoneer แล้ว ท่านจะได้รับอีเมลจาก Payoneer และควรล็อกอิน Payoneer.com เพื่อเข้าไปส่งเอกสาร  เมื่อบัญชี eBay เชื่อมต่อกับ บัญชี Payoneer แล้ว ท่านจะได้รับอีเมลจาก Payoneer แจ้งว่า "การเชื่อมต่อบัญชี eBay ของคุณสำเร็จ"

ให้ Log in <u>Payoneer.com</u> และเข้า ไปที่ ศูนย์การยืนยัน (Verification Center) เพื่อเริ่มส่งเอกสารยืนยัน ตัวตน

## เอกสารที่อนุมัติผ่านง่าย

ebav

 ถ่ายรูปจากของจริง เห็นมุมกระดาษครบ 4 มุม ห้ามถ่ายรูปจากใบสำเนา ใบที่xerox มาอีกที จะไม่ ผ่าน (แบบสแกน จะผ่านยากกว่าแบบถ่ายรูป)

 2. อย่าแต่งรูป อย่าลบใดๆ อย่าทำเครื่องหมายใดๆ อย่าขีดฆ่า และไม่ต้องเขียนคำว่า "สำเนาถูกต้อง

3. รูปสีสด คมชัด โฟกัสตรงที่อยู่ให้ซูมแล้วอ่านได้

ถ้าโดนปฏิเสธเอกสาร ให้เราส่งใหม่อีกครั้งโดย ถ่ายรูปใหม่ให้ชัดๆ อย่าส่งไฟล์เดิมไป! ebay

![](_page_28_Picture_0.jpeg)

3. eBay MP จะทยอยเปิดระบบให้กับผู้งาย และอนุมัติทุกอย่างแล้ว จึงจะได้รับเมล์ "You're all Set!" หมายความว่า รอให้ระบบเปิด Activate ให้คุณใช้ eBay MP  เมื่อส่งเอกสารยืนยันตัวตนครบ และ Payoneer อนุมัติบัญชี สมบูรณ์แล้ว ท่านจะได้รับ อีเมลจาก eBay แจ้งว่า "You're all Set!"

ebay

หมายความว่า รอให้ระบบเปิด Activate ให้คุณใช้ eBay MP จึง จะลงขายของได้

# ebay

## ebay

# Your account will be activated for managed payments on MM/DD/YYYY

Hi Qibus,

Thank you for registering for managed payments on eBay. Your application has been approved and your eBay account will be activated for managed payments on the

4. eBay MP จะทยอยเปิดระบบให้กับผู้งาย ที่ได้รับการยืนยันบัญชีอย่างสมบูรณ์จาก Payoneer โดยจะมีอีเมลที่แจ้งว่า "Your account will be activated for managed payments" ส่งไปยังท่าน 4. eBay MP จะทยอยเปิดระบบให้กับ ผู้ขายที่ได้รับการยืนยันบัญชีอย่าง สมบูรณ์จาก Payoneer

## โดยจะมีอีเมลที่แจ้งว่า "Your account will be activated for managed payments" ส่งไปยังท่าน ซึ่งหมายความว่า eBay ID นั้น ๆ จะเริ่มใช้ระบบ eBay

MP ณ วันที่ระบุไว้ในอีเมล

ท่านสามารถดู VDO สอนวิธีใช้งาน eBay MP, Payoneer และโครงสร้าง ค่าธรรมเนียมใน eBay MP ได้ที่นี่ <u>https://ebaythailand.co.th/ebay-mp-fees/</u>

ebav